# 网课申请指南

### 1. 登录学校系统 (https://wsinfo.wsu.ac.kr)

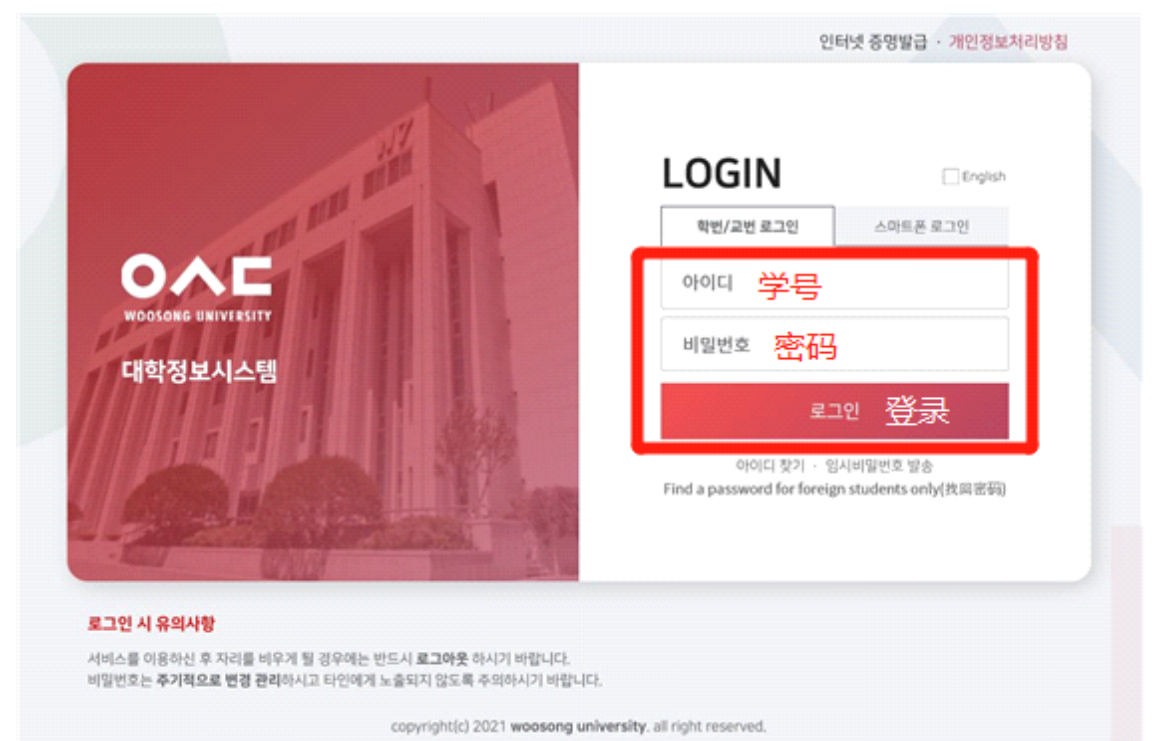

### ※ 输入学号密码后登录

#### 2. 选课指南确认

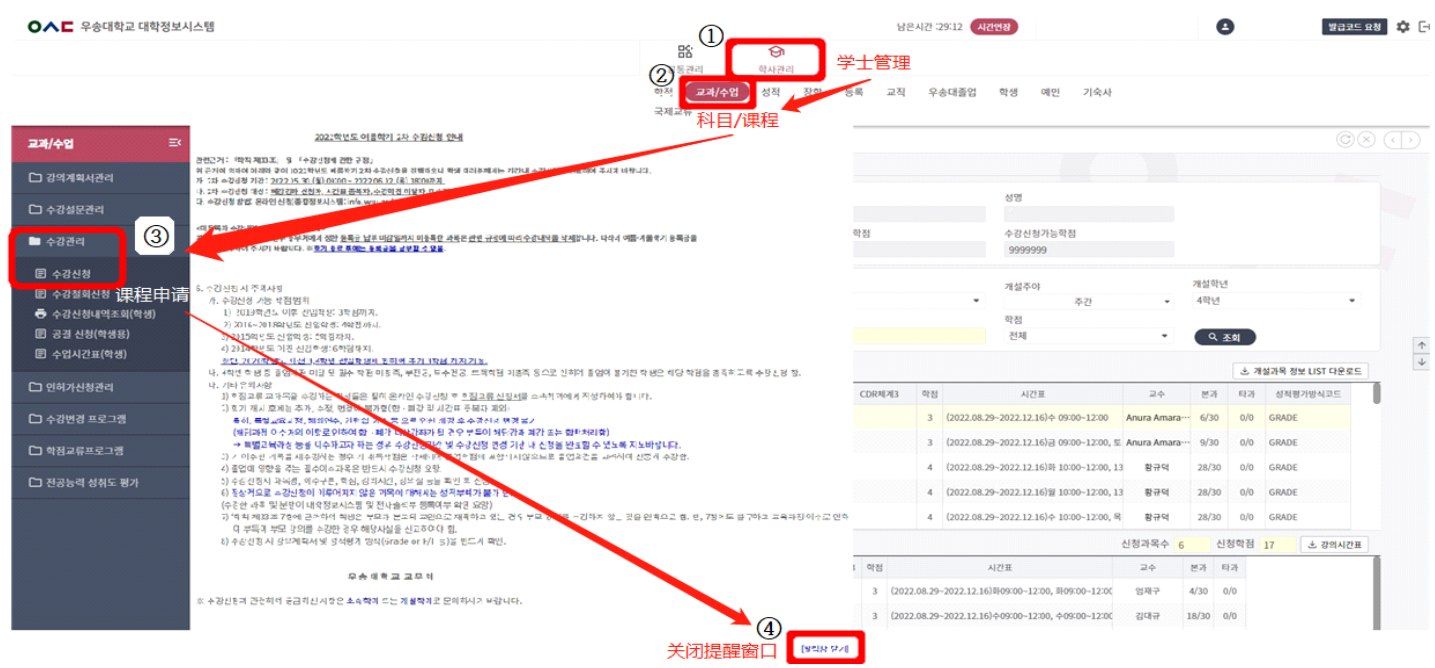

※ 학사관리 (学士管理) → 교과/수업 (科目/课程) → 수강관리 (课程管理) → 课程申请 (수강신청)

#### ※ 阅读当前学期的"课程提醒指南"后点击右下方的 [关闭提醒窗口]

# 网课申请指南

## 3. 课程申请

| ○▲■ 우승대학교 대학정보시스템                                                     |                                        |                            |        | 남은               |                   | 남은시간 129:12 시간연장                               | Θ                              | · 발급코드 요청 1     |  |
|-----------------------------------------------------------------------|----------------------------------------|----------------------------|--------|------------------|-------------------|------------------------------------------------|--------------------------------|-----------------|--|
|                                                                       |                                        |                            |        |                  | <b>छ</b><br>समस्र |                                                |                                |                 |  |
|                                                                       |                                        |                            |        | 학적 교과/수업<br>국제교류 | 성적 장학 등록          | 교직 우송대졸업 학생 예민 기                               | 숙사                             |                 |  |
| 과/수업 프 🗄                                                              | 수강신청 ×                                 |                            |        |                  |                   |                                                |                                | 08(             |  |
| 1 강의계회서관리                                                             | <b>수강신청</b> ♠ > 학사관리 > 교과/4            | 업 > 수강관리                   |        |                  |                   | 거새ㅈ거                                           |                                |                 |  |
|                                                                       | 대학구분                                   | 년도                         |        | 학기               | 학년                | * 검색오신                                         | 搜索条件                           |                 |  |
| 수강실문관리                                                                | 우송대 🔹                                  | 2022                       |        | 2학기              | 4                 |                                                |                                |                 |  |
| 수강관리                                                                  | 약과전공<br>글로벌철도융합학과                      |                            |        |                  | 최소신청학점<br>9       | 수강신청가능학점<br>9999999                            |                                |                 |  |
| 립 수강신청<br>립 수강철회신청<br>● 수강신청내역조회(학생)<br>립 공결 신청(학생용)<br>■ 스입시210(6ਅ생) | 개설조직<br>우송대 ·<br>선택/필수<br>전체 ·         | 대상학과전공<br>글로벌철도용합학과<br>과목명 |        |                  |                   | 개설주야<br>• 주간<br>학정<br>전체                       | 개설약년<br>- 4락년<br>- <b>( 조희</b> | •               |  |
| 이치기시치기기                                                               | <mark>개설과목정보</mark> 교수영 클릭시 강의계획서를 볼 수 | 있습니다.                      |        |                  |                   |                                                | 는 개설                           | 과목 정보 LIST 다운로드 |  |
| 29/12829                                                              | 신청 개설학과                                | 하년 과목명 2                   | 분만 이수  | 고양영영구제 - CDR세계1  | CDR체계2 CD         | R체계3 학점 시간표                                    | 교수 본과 타과                       | 성적평가방식코드        |  |
| 수강변경 프로그램                                                             | 신청 글로벌철도·교통믈류학부 글로벌…                   | A ServesourcePla           | 001 전선 | 철도경영분야           |                   | 3 (2022.08.29-2022.12.16) \$\phi\$ 09:00-12    | 2:00 Anura Amara 6/30 0/0      | SRADE           |  |
| 학점교류프로그램                                                              | 신청 겉로벌철도·교통몰류학부 글로벌…                   | 4 InternationalBusinessSt  | 001 전선 | 철도경영분야           |                   | 3 (2022.08.29~2022.12.16)금 09:00~12            | 2:00, 도 Anura Amara… 9/30 0/0  | SRADE           |  |
| 데고느려 서치도 파기                                                           | 신청 태크노미디어응합학부 게임멀티…                    | 전체 XR엔진용용                  | 001 전선 | 게임개발             |                   | 4 (2022.08.29~2022.12.16)哥 10:00~12            | 2:00,13 황규덕 28/30 0/0          | GRADE           |  |
| 2004 01 201                                                           | 신청 태크노미디어융합학부 게임열티…                    | 전체 XR프로그래밍                 | 001 전선 | 게임개발             |                   | 4 (2022.08.29-2022.12.16)貿 10:00-12            | 2:00,13 황규덕 28/30 0/0          | GRADE           |  |
|                                                                       | 신청 태크노미디어융합학부 게임멀티…                    | 전체 게임개발실습                  | 001 전선 | 게임개발             |                   | 4 (2022.08.29~2022.12.16)や 10:00~12            | 2:00, 딕 황규덕 28/30 0/0          | GRADE           |  |
|                                                                       | 수강신청과목정보 수강인원은 제조회 하셔야 합               | 44.                        |        |                  |                   |                                                | 신청과목수 6 신청학점 1                 | 7 🕹 강의시간표       |  |
|                                                                       | 취소 개설학과 학년                             | 가목-분반 가목명                  | 이수     | 교양영역구분 CDR체계1    | CDR체계2 CDR체계3 여   | 박점 시간표                                         | 교수 본과 타과                       |                 |  |
|                                                                       | 취소 글로벌철도·교통몰류학부 … 4                    | 0000987 CapstoneDesign2    | 전선     | 철도차랑…            |                   | 3 (2022.08.29~2022.12.16)509:00~12:00, 509:00~ | 12:00 엄제구 4/30 0/0             |                 |  |
|                                                                       | 취소 글로벌철도·교통믈류학부··· 2                   | 0003573 Statics            | 전선     | IT분야             |                   | 3 (2022.08.29~2022.12.16) 09:00~12:00, 09:00~1 | 12:00 김대규 18/30 0/0            |                 |  |

 ※ 학사관리(学士管理) → 교과/수업(科目/课程) → 수강관리(课程管理) → 课程申请(수강신청) → 确认需申 请的课程信息(如开设学科等) → 在 '과목명'一栏输入需申请的课程后搜索(조회) 后 申请 相应课程

※ 申请的科目可以在'수강신청 과목 정보'一栏里面 确认

※ 若需要更改课程则点击 취소 取消后重新申请